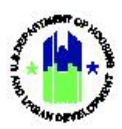

Chapter 18: Technical Assistance Work Plan – HUD Review | Manage My Grants Module

| Chapt | er 18: Technical Assistance Work Plan - HUD Review | 1 |
|-------|----------------------------------------------------|---|
| Α.    | Manage My Grants Module Access                     | 1 |
|       | A1. HUD   User Access                              | 1 |
| в.    | HUD Approval/Rejection of a TA Work Plan           | 2 |
|       | B1. HUD   Review Work Plan                         | 2 |

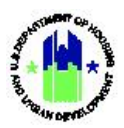

# Chapter 18: Technical Assistance Work Plan - HUD Review

This Chapter provides instruction to HUD users authorized to approve Technical Assistance Work Plans, in the **Manage My Grants** module. This Chapter describes the actions of HUD Users when approving Work Plans submitted by technical assistance provider organizations (TA Providers) and is divided into subsections. The following actions are covered in this Chapter:

| Grantee Users                 |    |                                  |  |  |  |  |
|-------------------------------|----|----------------------------------|--|--|--|--|
| Menu Option Subsection Action |    |                                  |  |  |  |  |
| <b>Q</b> Manage Work Plans    | B1 | Search for and Review Work Plans |  |  |  |  |

### A. Manage My Grants Module Access

The Manage My Grants module contains the Work Plan functions.

#### A1. HUD | User Access

| Us | User Role: HUD User Menu Option: ፹ Manage My Grants Module                                                                                                    |                                                                                                    |                                      |                              |                     |                                         |                                                                                                    |  |  |
|----|----------------------------------------------------------------------------------------------------|----------------------------------------------------------------------------------------------------|--------------------------------------|------------------------------|---------------------|-----------------------------------------|----------------------------------------------------------------------------------------------------|--|--|
| Pu | rpose: Allow Grai                                                                                                    | ntee Users to a                                                                                         | ccess Work P                         | Plan actions.                |                     |                                         |                                                                                                    |  |  |
| 2  | Complete the following steps to access the Manage My Grants Module:                                                                                            |                                                                                                    |                                      |                              |                     |                                         |                                                                                                    |  |  |
| 1  | In the DRGR System, select the <b>Manage My Grants</b> module, or $\hat{\mathbf{m}}$ icon, located in the navigation menu.                                     |                                                                                                    |                                      |                              |                     |                                         |                                                                                                    |  |  |
|    |                                                                                                    |                                                                                                    | B-11-DN-13-0001                      |                              | ▲ 斧 重- \$- 亟-       | ₲- ⊻- ≛-                                | Misner, Glen<br>[T017GA]                                                                            |  |  |
| 2  | This opens the d<br>the relevant mer<br>Manage My Gran                                                                                                    | ropdown menu<br>nu items based<br>ts                                                                    | u items for th<br>on HUD Use         | e <b>Manage N</b><br>r role. | ly Grants module. 1 | Րhe DRGR Sy։                            | stem displays                                                                                       |  |  |
|    | ACTION PLANS<br>② Manage Action Plan<br>③ View Action Plan<br>▲ Download Action Plan<br>Q Search Action Plans<br>③ Review Tools<br>Q Lookup Consolidated Plans | PROJECTS  C Add Project C View Projects/Activities  L Download Projects/Activities C Search Projects  C | ACTIVITIES<br>Q. Search Activities 🖶 | GRANTEE PROGRAMS             | PERFORMANCE REPORTS | GRANTS<br>View Grant<br>Q Search Grants | WORK PLANS  Upload Requests  Manage Requests  Add Assignment  Manage Assignments  Manage Work Plans |  |  |

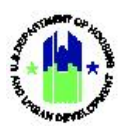

## B. HUD Approval/Rejection of a TA Work Plan

After a Work Plan is submitted in DRGR by a TA Provider User, an appropriate CPD Representative and other HUD staff included in the related grant user group can take review and approval/rejection actions on TA Work Plans with the status of "Submitted." HUD will use the following steps to approve or reject a TA Work Plan in DRGR.

### B1. HUD | Review Work Plan

| User Role: HUD User                                                                                                    | Menu Option: <b>Q</b> Manage Work Plans                                                                                                    |                                                                                                    |                                                                                                    |  |  |
|----------------------------------------------------------------------------------------------------|----------------------------------------------------------------------------------------------------|----------------------------------------------------------------------------------------------------|----------------------------------------------------------------------------------------------------|--|--|
| Purpose: Allow HUD to review a TA Work Plan i                                                                                                    | n DRGR.                                                                                                    |                                                                                                    |                                                                                                    |  |  |
| Complete the following steps to review a                                                                                                    | DRGR Work Plan:                                                                                                    |                                                                                                    |                                                                                                    |  |  |
| 1       Navigate to the Manage My Grants or m ic select < Manage Work Plans>. The "Manage         1       Manage My Grants         1       Manage My Grants         ACTION PLANS       PROJECTS         If Manage Action Plan       ● Add Project         If Manage Action Plan       ● View Projects/Activities         Image Action Plan       ● View Projects/Activities         Image Action Plan       ● View Projects/Activities         Image Action Plan       ● Search Activities         Image Action Plan       ● Search Projects         Image Action Plan       ● Search Projects         Image Action Plan       ● Search Projects         Image Action Plan       ● Search Projects         Image Action Plan       ● Search Projects         Image Action Plan       ● Search Projects         Image Activities       ● Search Projects         Image Activities       ● Search Projects         Image Activities       ● Search Projects         Image Activities       ● Search Projects         Image Activities       ● Search Projects                                                                                                    | Con and under the Act<br>Work Plans" page will<br>GRANTEE PROGRAMS<br>Q. Search Grantee Programs<br>Q. Search Grantee Programs<br>Q. Search Grantee Programs                                                                                                    | CION Plan menu as described<br>I load.<br>ORMANCE REPORTS<br>tanage Performance Reports<br>arch Performance Reports<br>Search Orants | above and<br>ORK PLANS<br>Upload Requests<br>Add Assignment<br>Manage Assignments<br>Manage Work Plans |  |  |
| 2 On the <b>"Manage Work Plans"</b> page, use t                                                                                                    | the "Search Criteria"                                                                                                    | to find one or more TA W                                                                                                    | ork Plans.                                                                                             |  |  |
| Alternatively, users can select <b>&lt; Search&gt;</b> with Work Plans. The search results are displayed                                                                                                    | hout entering any data<br>d on the same screen.<br>2-21-TA-VA-0011                                                                                                    | a into the search fields to see                                                                                                    | a list of all                                                                                          |  |  |
| Alternatively, users can select <b>&lt; Search&gt;</b> with<br>Work Plans. The search results are displayed<br>Disaster Recovery Grant Reporting System                                                                                                    | hout entering any data<br>d on the same screen.<br>z-21-TA-VA-0011                                                                                                    | a into the search fields to see                                                                                                    | a list of all                                                                                          |  |  |
| Alternatively, users can select <b>&lt; Search&gt;</b> with<br>Work Plans. The search results are displayed<br>Disaster Recovery Grant Reporting System<br>Manager Work Frank                                                                                                    | hout entering any data<br>d on the same screen.<br>Z-21-TA-VA-0011                                                                                                    | a into the search fields to see                                                                                                    | a list of all                                                                                          |  |  |
| Alternatively, users can select < Search> with<br>Work Plans. The search results are displayed<br>Disaster Recovery Grant Reporting System<br>Search Criteria -<br>Work Plan Number:<br>Work Plan Number:<br>Work Plan Number:<br>Cated Online                                                                                                    | hout entering any data<br>d on the same screen.<br>Z-21-TA-VA-0011<br>Assignment ID:<br>V Mater Big Tune                                                                                                    | a into the search fields to see                                                                                                    | a list of all                                                                                          |  |  |
| Alternatively, users can select < Search> with<br>Work Plans. The search results are displayed<br>Disaster Recovery Grant Reporting System<br>Work Plan Number:<br>Work Plan Number:<br>Work Plan Number:<br>Work Plan Status:<br>Select Option<br>Ta Provider:<br>The Provider:<br>The Pr | hout entering any data<br>d on the same screen.                                                                                                    | a into the search fields to see                                                                                                    | a list of all                                                                                          |  |  |
| Alternatively, users can select < Search> with<br>Work Plans. The search results are displayed<br>Disaster Recovery Grant Reporting System<br>Work Plan Number:<br>Work Plan Number:<br>Work Plan Number:<br>Work Plan Number:<br>UCF Incorporated<br>Primary CPD<br>Enter Name                                                                                                    | hout entering any data<br>d on the same screen.<br>2-21-TA-VA-001<br>Assignment ID:<br>Work Plan Type:<br>Grant Number:<br>Program Office Reviewer:                                                                                                    | a into the search fields to see                                                                                                    | a list of all                                                                                          |  |  |
| Alternatively, users can select < Search> with<br>Work Plans. The search results are displayed<br>Disaster Recovery Grant Reporting System<br>Search Criteria -<br>Work Plan Number: Enter Work Plan Number<br>Work Plan Status: Select Option<br>TA Provider: ICF Incorporated<br>Primary CPD<br>Representative:                                                                                                    | hout entering any data<br>d on the same screen.<br>Z-21-TA-VA-0011<br>Assignment ID:<br>Work Plan Type:<br>Grant Number:<br>Program Office Reviewer:                                                                                                    | a into the search fields to see                                                                                                    | a list of all                                                                                          |  |  |
| Alternatively, users can select < Search> with<br>Work Plans. The search results are displayed<br>Disaster Recovery Grant Reporting System<br>Work Plan Number:<br>Vork Plan Number:<br>Vork Plan Number:<br>Vork Plan Number:<br>Vork Plan Number:<br>Enter Work Plan Number<br>Vork Plan Number:<br>Enter Work Plan Number<br>Vork Plan Number:<br>Enter Work Plan Number<br>Vork Plan Number:<br>Enter North Plan Number<br>Enter North Plan Number<br>Enter North Plan Number<br>Leed POC:<br>Enter Leed POC                                                                                                    | hout entering any data<br>d on the same screen.                                                                                                    | a into the search fields to see                                                                                                    | a list of all                                                                                          |  |  |
| Alternatively, users can select < Search> with<br>Work Plans. The search results are displayed<br>Disaster Recovery Grant Reporting System<br>Work Plan Number:<br>Search Criteria -<br>Work Plan Number:<br>Enter Work Plan Number<br>Work Plan Status:<br>Select Option<br>TA Provider:<br>Lead POC:<br>Enter Name<br>Program:<br>Enter Program Name                                                                                                    | hout entering any data<br>d on the same screen.                                                                                                    | a into the search fields to see                                                                                                    | a list of all                                                                                          |  |  |
| Alternatively, users can select < Search> with<br>Work Plans. The search results are displayed<br>Disaster Recovery Grant Reporting System<br>FIGURE 1000 Figure 1000<br>Search Criteria -<br>Work Plan Number: Enter Work Plan Number<br>Work Plan Status: Select Option<br>TA Provider: ICF Incorporated<br>Primary CPD<br>Representative:<br>Lead POC: Enter Name<br>Program: Enter Program Name<br>Project Title :: Enter Project Title                                                                                                    | hout entering any data<br>d on the same screen.                                                                                                    | a into the search fields to see                                                                                                    | a list of all                                                                                          |  |  |
| Alternatively, users can select < Search> with<br>Work Plans. The search results are displayed<br>Disaster Recovery Grant Reporting System<br>Work Plan Number:<br>Search Criteria -<br>Work Plan Number:<br>Enter Work Plan Number:<br>Vork Plan Number:<br>Enter Work Plan Number:<br>CF Incorporated<br>Primary CPD<br>Enter Name<br>Program:<br>Enter Program Name<br>Project Title:<br>Project Title:<br>Project Project Pr                                                                                                    | hout entering any data<br>d on the same screen.                                                                                                    | a into the search fields to see                                                                                                    | a list of all                                                                                          |  |  |
| Alternatively, users can select < Search> with<br>Work Plans. The search results are displayed<br>Disaster Recovery Grant Reporting System<br>Work Plan Number:<br>Vork Plan Number:<br>Vork Plan Number:<br>Vork Plan Number:<br>CF Incorporated<br>Primary CPD<br>Representative:<br>Lead POC:<br>Program:<br>Enter Project Title:<br>Project Title:<br>Project Title:<br>Project Title:<br>Center Project Title<br>Project Title:<br>Corganization Assisted HUD<br>Reprosent HUD<br>Enter Region Office Name<br>Project Name                                                                                                    | hout entering any data d on the same screen.  2-21-TA-VA-001  Assignment ID:  Vork Plan Type: Vork Plan Type: | a into the search fields to see                                                                                                    | a list of all                                                                                          |  |  |
| Alternatively, users can select < Search> with<br>Work Plans. The search results are displayed<br>Disaster Recovery Grant Reporting System<br>Work Plan Number:<br>Search Criteria -<br>Work Plan Number:<br>Enter Work Plan Number<br>Work Plan Number:<br>Enter Work Plan Number<br>Work Plan Status:<br>Select Option<br>TA Provider:<br>Ic Fincorporated<br>Primary CPD<br>Representative:<br>Leed POC:<br>Enter Leed POC<br>Program:<br>Enter Project Title<br>Project Title:<br>Project Title:<br>Project Title:<br>Drganization Assisted HUD<br>Region:<br>Survey Name:<br>Enter Survey Name                                                                                                    | hout entering any data<br>d on the same screen.                                                                                                    | a into the search fields to see                                                                                                    | a list of all                                                                                          |  |  |
| Alternatively, users can select < Search> with<br>Work Plans. The search results are displayed<br>Disaster Recovery Grant Reporting System<br>FIGTE CONCENTION<br>Search Criteria -<br>Work Plan Number: Enter Work Plan Number<br>Work Plan Number: Enter Work Plan Number<br>Work Plan Status: Select Option<br>TA Provider: ICF Incorporated<br>Primary CPD<br>Representative:<br>Leed POC: Enter Name<br>Project Title: Enter Project Title<br>Period of Performance<br>From:<br>Organization Assisted HUD<br>Region:<br>Survey Name: Enter Survey Name<br>Supporting Document<br>Type:                                                                                                    | hout entering any data<br>d on the same screen.                                                                                                    | a into the search fields to see                                                                                                    | a list of all                                                                                          |  |  |

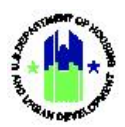

| User Role: HUD User |                                                                                                    |                    |                |                           |                            | Menu Option: <b>Q</b> Manage Work Plans |                             |                           |                   |          |         |  |
|---------------------|----------------------------------------------------------------------------------------------------|--------------------|----------------|---------------------------|----------------------------|-----------------------------------------|-----------------------------|---------------------------|-------------------|----------|---------|--|
| 3                   | The results display key features of the TA Work Plan: "Work Plan Number", "Grant Number", "TA Provider", "Primary CPD Rep", "Period of Performance", "Work Plan Type", "Status Last Updated Date", "Status Last Updated By", "Date Submitted", "Status", and allowable Actions based on the user role in the "Action" column. |                    |                |                           |                            |                                         |                             | ","TA<br>Date",<br>in the |                   |          |         |  |
|                     | From the "Actions" column, users can view and manage either of the results.                                                                                                    |                    |                |                           |                            |                                         |                             |                           |                   |          |         |  |
|                     | Select ead                                                                                                    | ch colum           | n within       | the searc                 | h results                  | s to sort the list in                   | descendi                    | ing and asce              | ending or         | der.     |         |  |
|                     | Use the <                                                                                                    | Search>            | ink to se      | earch for a               | ddition                    | al TA Work Plans.                       |                             |                           |                   |          |         |  |
|                     | Search Resu                                                                                                    | Its 9<br>CSV Excel |                |                           |                            |                                         |                             |                           |                   |          |         |  |
|                     | Work Plan<br>Number                                                                                                    | Grant<br>Number    | TA<br>Provider | Primary CPD<br>Rep        | Period of<br>Performace    | Work Plan Type                          | Status Last<br>Updated Date | Status Last<br>Updated By | Date<br>Submitted | Status   | Actions |  |
|                     |                                                                                                    | •                  |                | T047FOLast<br>T047FOFirst | 09/13/2021 -<br>06/30/2024 |                                         | 09/16/2021                  | T012FOLast<br>T012FOFirst | 09/15/2021        | Approved | ₫ 0     |  |
|                     |                                                                                                    | -                  |                | T047FOLast<br>T047FOFirst | 09/13/2021 -<br>06/30/2024 |                                         | 09/16/2021                  | T012FOLast<br>T012FOFirst | 09/15/2021        | Approved | 20      |  |
|                     |                                                                                                    | ÷                  |                | T047FOLast<br>T047FOFirst | 09/15/2021 -<br>12/31/2021 |                                         | 02/06/2022                  | T047FOLast<br>T047FOFirst | 02/03/2022        | Approved | 20      |  |
|                     |                                                                                                    | -                  |                | T047FOLast<br>T047FOFirst | 10/04/2021 -<br>09/30/2022 |                                         | 10/14/2021                  | T012FOLast<br>T012FOFirst | 10/07/2021        | Approved | 20      |  |
|                     |                                                                                                    | - 0011             | Incorporated   | T047FOLast                | 10/05/2021 -<br>09/30/2022 | Support                                 | 10/14/2021                  | T012FOLast                | 10/07/2021        | Approved | 20      |  |
| 4                   | To view th                                                                                                    | ne TA Wo           | ork Plan,      | click on                  | actio                      | ٦.                                      |                             |                           |                   |          |         |  |
|                     | Search Resu                                                                                                    | Its 9<br>CSV Excel |                |                           |                            |                                         |                             |                           |                   |          |         |  |
|                     | Work Plan<br>Number                                                                                                    | Grant<br>Number    | TA<br>Provider | Primary CPD<br>Rep        | Period of<br>Performace    | Work Plan Type                          | Status Last<br>Updated Date | Status Last<br>Updated By | Date<br>Submitted | Status   | Actions |  |
|                     |                                                                                                    | ·                  |                | T047FOLast<br>T047FOFirst | 09/13/2021 -<br>06/30/2024 |                                         | 09/16/2021                  | T012FOLast<br>T012FOFirst | 09/15/2021        | Approved | 20      |  |
|                     |                                                                                                    | •                  |                | T047FOLast<br>T047FOFirst | 09/13/2021 -<br>06/30/2024 |                                         | 09/16/2021                  | T012FOLast<br>T012FOFirst | 09/15/2021        | Approved | 20      |  |
|                     |                                                                                                    | +                  |                | T047FOLast<br>T047FOFirst | 09/15/2021 -<br>12/31/2021 |                                         | 02/06/2022                  | T047FOLast<br>T047FOFirst | 02/03/2022        | Approved | 20      |  |
|                     |                                                                                                    | -                  |                | T047FOLast<br>T047FOFirst | 10/04/2021 -<br>09/30/2022 |                                         | 10/14/2021                  | T012FOLast<br>T012FOFirst | 10/07/2021        | Approved | ₫ 0     |  |
|                     |                                                                                                    | - 0011             | Incorporated   | T047FOLast                | 10/05/2021 -<br>09/30/2022 | Support                                 | 10/14/2021                  | T012FOLast                | 10/07/2021        | Approved | 20      |  |
|                     |                                                                                                    |                    |                |                           |                            |                                         |                             |                           |                   |          |         |  |
| 5                   | "View Wo                                                                                                    | ork Plan"          | page op        | ens in a n                | ew brov                    | vser tab.                               |                             |                           |                   |          |         |  |

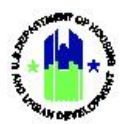

| User Role: HUD User |                                                                                                    |                                                              |                                                                                                    |                                                                                                    | ٦                                                                                                    | Menu C                                                                                                    | )ption: <b>Q</b> Mar                                                                                                    | nage Wo                                                                                                    | rk Plans                                                                                                    |                                                                                                    |                                                                                                   |                 |
|---------------------|----------------------------------------------------------------------------------------------------|--------------------------------------------------------------|----------------------------------------------------------------------------------------------------|----------------------------------------------------------------------------------------------------|----------------------------------------------------------------------------------------------------|----------------------------------------------------------------------------------------------------|----------------------------------------------------------------------------------------------------|----------------------------------------------------------------------------------------------------|----------------------------------------------------------------------------------------------------|----------------------------------------------------------------------------------------------------|---------------------------------------------------------------------------------------------------|-----------------|
|                     | View Work Plar                                                                                                    | ı                                                            |                                                                                                    |                                                                                                    |                                                                                                    |                                                                                                    |                                                                                                    |                                                                                                    |                                                                                                    |                                                                                                    |                                                                                                   | 8               |
|                     | TA Provider Name:<br>Last Updated Date:<br>Grant Number:<br>Appropriation Code:<br>Project Number:<br>Project Title:<br>Grantee Program:<br>Work Plan Status: |                                                              | 🗊 Modified - F                                                                                                    | ICF Incorporated<br>06/17/2021<br>C-18-TA-VA-0011<br>2018 Departmental<br>Better Buildings<br>Cross-Cutting                                                                                                    | W<br>W<br>T/<br>W<br>Pe<br>Pe<br>Ap<br>W                                                                                                    | ork Plan Numbe<br>ork Plan Title:<br>\ Type:<br>ork Plan Type:<br>erformance Peri<br>orformance Peri<br>oproved Work P<br>ork Plan Budge                                                                                                    | ər:<br>iod Start Date:<br>od End Date:<br>Ian Budget:<br>t:                                                                                                    |                                                                                                    | ICF-C-18-003                                                                                                    | - 003 BBC AM<br>TA<br>TA - On Cal<br>\$<br>\$                                                                                                    | l On-Call TA<br>- Tech Asst<br>Assistance<br>08/01/2019<br>12/31/2020<br>563,500.70<br>563,600.70 |                 |
|                     | Scope of Work                                                                                                    |                                                              |                                                                                                    |                                                                                                    |                                                                                                    |                                                                                                    |                                                                                                    |                                                                                                    |                                                                                                    |                                                                                                    |                                                                                                   |                 |
|                     | *Scope Description                                                                                                    | n                                                            | Modification Jus<br>Amendment Jus<br>plan to 12/31/20<br>Modification Jus<br>This work will pr<br>peer exchange c<br>BBC Multifamily<br>and reporting or<br>their individualis<br>to follow. These<br>WegoWise) part<br>and the public. A | tification: Modification does not requ<br>tification: Amendment #8 (7)/8/2020/<br>2020. We are also requesting to add a ra<br>tification: HUD has requested update<br>ovide support to organizations that or<br>ase study solutions activities outline<br>(WF) partners have committed to an<br>energy performance data. ICF will<br>a damua plana. The work will includ<br>activities include basic account man<br>energy reformance data. Using Activities<br>ens have opted basic allicoze. Activities<br>loso included are other communication | Life GTR or program<br>1: This request mad<br>new key personnel<br>es to this 2019/202<br>wan and/or manage<br>din the BBC Strate<br>king their multifam<br>upport MF partner<br>le a variety of activ<br>upport MF partner<br>es avanted the support<br>also include support<br>also include support<br>ons activities relate | n office review. The<br>le on 7/8/2020 is for<br>to task two. We hav<br>20 BBC training work<br>work of the training work<br>sign Plan.<br>while faulting portfolia<br>by providing organ<br>titles that support th<br>surps plan develop<br>tring the developme<br>d to products (e.g. I | modification includes changes to the<br>an amendment to work plan ICF-C-1:<br>e modified the budget to reflect these<br>splan pertaining to monthly maratives,<br>susing properties and have joined the<br>bs 20% more energy efficient within 10<br>izizational and technical assistance in si<br>patners in making their buildings<br>patners in making their buildings<br>to 5 subions-implementation Mode<br>newsletters, blogs, social media) for w | budget totaling less the<br>>-003. We are requestin<br>changes.<br>It raining webinars and<br>Better Buildings Challer<br>D years, showcasing en<br>upport of the commitm<br>e energy efficient and<br>assistance, and coord<br>>to help partners sha<br>hich ICF helps develop | an a 10 percent and minor<br>ing to extend the period of<br>workshops with Rebecca<br>spe (BBC), and will includ<br>argy efficiency projects a<br>end as laid out in their BB<br>creating replicable mod<br>nation with third-party se<br>re their successes and in<br>ideas, | edits to the text in<br>performance for 1<br>Schaaf.<br>ed all communicat<br>ad implementation<br>C partnership agr<br>sis for other MF or<br>ruice providers (e<br>novations with BB | n Task 2.1.<br>his work<br>ion and<br>Models,<br>sement and<br>ganizations<br>g.<br>C peers       |                 |
| 6                   | From the sear<br>that needs rev                                                                                                    | rch res<br>view. '                                           | sults o<br><b>"Mana</b>                                                                                                    | n the <b>"Mana</b><br>ge Work Plan                                                                                                    | <b>ge Wor</b><br>I'' page                                                                                                    | <b>k Plans</b><br>will loa                                                                                                    | " page, click o<br>ad with an opt                                                                                                    | on 🗹 ac<br>ion to re                                                                                                    | ction next<br>eview.                                                                                                    | to the                                                                                                    | e TA Work                                                                                         | k Plan          |
|                     | Manage Work                                                                                                    | Plans                                                        |                                                                                                    |                                                                                                    |                                                                                                    |                                                                                                    |                                                                                                    |                                                                                                    |                                                                                                    |                                                                                                    |                                                                                                   | h               |
|                     | Search Criteria  Work Plan Number: Work Plan Status: TA Provider: Primary CPD Representative: Lead PDC:                                                       | Enter Work P<br>Select Optio<br>Select Optio<br>Enter Name . | lan Number<br>n<br>                                                                                                    |                                                                                                    |                                                                                                    |                                                                                                    | Assignment ID:<br>Work Plan Type:<br>Grant Number:<br>Program Office Reviewer:<br>Ormanization Assisted:                                                                                                    | Enter Assignment Id .<br>Select Option<br>C-18-TA-VA-0011<br>Enter Name                                                                                                    |                                                                                                    |                                                                                                    | Show                                                                                              | More Criteria   |
|                     |                                                                                                    |                                                              |                                                                                                    |                                                                                                    |                                                                                                    | Reset                                                                                                    | Search                                                                                                    |                                                                                                    |                                                                                                    |                                                                                                    |                                                                                                   |                 |
|                     | Search Results 35<br>Copy Print CSV Excel                                                                                                    | Cront                                                        | 74                                                                                                    |                                                                                                    | Deimony                                                                                                    | Dariad of                                                                                                    |                                                                                                    | Status Last                                                                                                    | Status Last                                                                                                    | Data                                                                                                    |                                                                                                   |                 |
|                     | Work Plan Number                                                                                                    | Number                                                       | Provider                                                                                                    | Lead POC                                                                                                    | CPD Rep                                                                                                    | Performace                                                                                                    | Work Plan Type                                                                                                    | Updated Date                                                                                                    | Updated By                                                                                                    | Submitted                                                                                                    | Status                                                                                            | Actions         |
|                     | ICF-C-18-003 - 003 BBC AM<br>On-Call TA                                                                                                    | C-18-TA-VA-<br>0011                                          | ICF<br>Incorporated                                                                                                    | Expert Consultant - 14649-<br>09/10/2013   Charles Kreiman                                                                                                    | Williams<br>Pamela M                                                                                                    | 08/01/2019 -<br>12/31/2020                                                                                                    | TA - On Call Assistance                                                                                                    | 07/26/2020                                                                                                    | Madden Peter                                                                                                    | 07/08/2020                                                                                                    | Modified - Resubmit<br>When Ready                                                                 | <b>R</b> 0      |
|                     | ICF-C-18-006 - 006 CN Inform<br>TA                                                                                                    | C-18-TA-VA-<br>0011                                          | ICF<br>Incorporated                                                                                                    | TBD                                                                                                    | Williams<br>Pamela M                                                                                                    | 08/01/2019 -<br>03/31/2021                                                                                                    | TA -Direct TA (practitioner<br>support)                                                                                                    | 08/07/2020                                                                                                    | Williams Pamela M                                                                                                    | 07/21/2020                                                                                                    | Approved                                                                                          | <b>₿</b> ⊗      |
|                     | ICF-C-18-007 - 007 CNI Tools &<br>Products                                                                                                    | C-18-TA-VA-<br>0011                                          | ICF<br>Incorporated                                                                                                    | TBD                                                                                                    | Williams<br>Pamela M                                                                                                    | 08/01/2019 -<br>12/31/2021                                                                                                    | TA Developing Web Products                                                                                                    | 03/05/2021                                                                                                    | Williams Pamela M                                                                                                    | 02/18/2021                                                                                                    | Approved                                                                                          | C O             |
|                     | ICF-C-18-004 - 004 CC18 HUD<br>Exchange                                                                                                    | C-18-TA-VA-<br>0011                                          | ICF<br>Incorporated                                                                                                    | TBD                                                                                                    | Williams<br>Pamela M                                                                                                    | 07/20/2019 -<br>06/30/2022                                                                                                    | TA Knowledge Mngmt                                                                                                    | 06/01/2021                                                                                                    | Williams Pamela M                                                                                                    | 05/28/2021                                                                                                    | Approved                                                                                          | Ø               |
| 7                   | On the <b>"Ma</b><br>"Review Plan<br>window.                                                                                                    | nage<br>″to (                                                | Work                                                                                                    | Plan" page,<br>'Review Wor                                                                                                    | , selec<br><b>k Plan</b>                                                                                                    | t T<br>"ti<br>P<br>k                                                                                                    | TP: If the <rev<br>hen the HUD<br/>permissions to<br/>Plan. Navigate<br/>pocate the Gran<br/>o confirm TA N</rev<br>                                                                                                    | view Plar<br>user doe<br>approve<br>to the N<br>nts menu<br>Work Pla                                                                                                    | n> option<br>es not hav<br>e or rejec<br>Manage N<br>u, and sel<br>an user gr                                                                                                    | is not<br>re the a<br>t the T<br>Ay Gra<br>ect <v<br>roup pe</v<br>                                                                                                    | available,<br>appropria<br>A Work<br>nts modul<br>iew Grant<br>ermission.                         | te<br> e,<br> > |

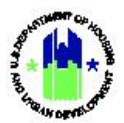

| 🖬 Manage Work Plan                              |                  |                                    | 🛿 Back 📑 Download 🔮 Add Comments 🛷 Validate Plan 🛷 Review |
|-------------------------------------------------|------------------|------------------------------------|-----------------------------------------------------------|
| TA Provider Name:                               | ICF Incorporated | Work Plan Number:                  | ICF-C-18-003 - 003 BBC AM On-Call TA                      |
| Last Updated Date:                              | 06/17/2021       | Work Plan Title:                   |                                                           |
| Grant Number:                                   | C-18-TA-VA-0011  | TA Type:                           | TA - Tech Asst                                            |
| Project Number:                                 | Better Buildings | Peformance Period Start Date:      | 08/01/2019                                                |
| Project Title:                                  | Cross-Cutting    | Peformance Period End Date:        | 12/31/2020                                                |
| Grantee Program:                                |                  | Approved Work Plan Budget:         | \$563,500.70                                              |
| Work Plan Status: <sup>(1)</sup> Modified - Res | ubmit When Ready | Proposed Work Plan Budget:         | \$563,600.70                                              |
| Assignments Scope People/OBLIs                  | s Tasks          | Organizations Financials Documents | Measures Outcomes Surveys History                         |
| Review Work Plan                                |                  |                                    |                                                           |
| Review Decision                                 |                  |                                    |                                                           |
| * Status:                                       | Select One       | ;                                  |                                                           |
| Oto to a live to a set                          |                  |                                    |                                                           |
| Comments:                                       | Enter Comm       | ents                               |                                                           |
|                                                 |                  |                                    | B                                                         |
|                                                 |                  |                                    | Cancel Save                                               |
|                                                 |                  |                                    |                                                           |
| elect a status from drop do                     | own and select   | <save> to submit the acti</save>   | on and comments in DRGR. The Syste                        |
| itomatically sends an emain                     | ail with the H   | JD action taken to the TA          | A Provider User who created the Wo                        |
| u                                               |                  |                                    |                                                           |
| elect <b><cancel></cancel></b> to return to     | o the previous   | screen without saving th           | e comments or approval action.                            |
|                                                 |                  |                                    |                                                           |

The remainder of this page is intentionally left blank